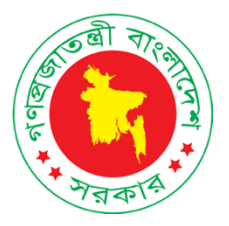

## Covid-19 Vaccine Management System [Surokkha] www.surokkha.gov.bd

# Web Portal User Manual

Version: 1

Technical support Department of ICT, ICTD

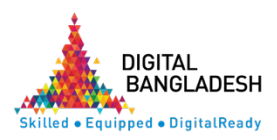

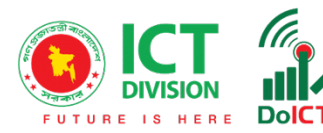

**Surokkha** (www.surokkha.gov.bd), When you enter the web portal, you will see the home screen as shown in Figure-1 below.

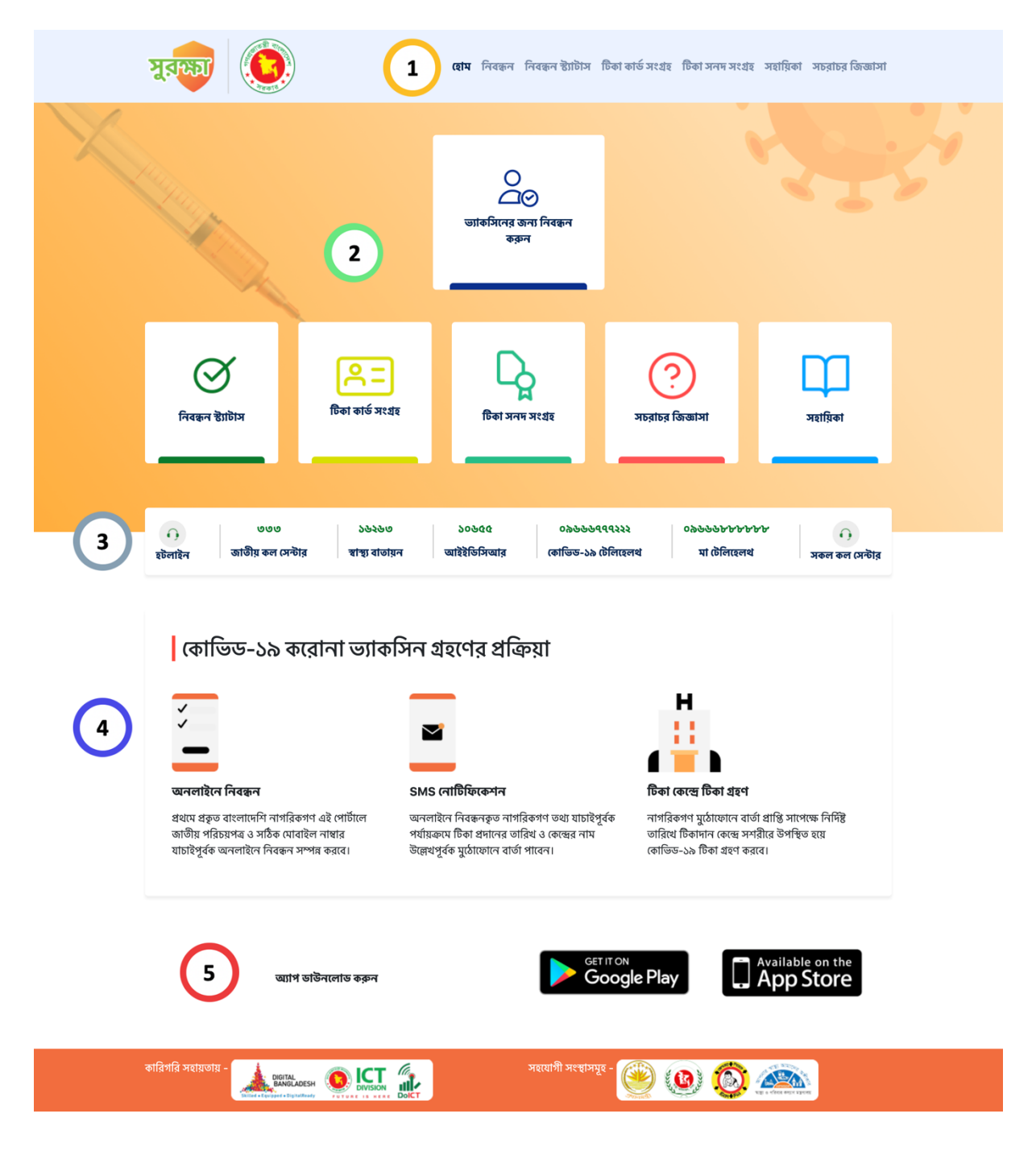

Figure-1

The description of the 1st to 5th part mentioned in Figure-1 is given below-

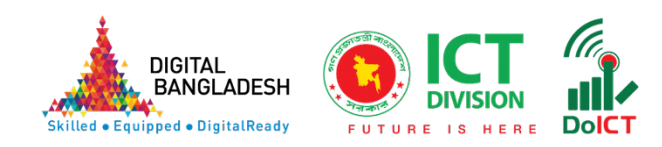

- Part-1 marked in Figure-1: From the navigation menu, Home, Registration, Registration Status, Vaccine Card Download, Manual and Frequently Asked Questions can be visit
- Part-2 marked in Figure-1: Registration, Registration Status, Vaccine
  Card Download, Manual and Frequently Asked Questions can also be accessed through this.
- Part-3 marked in Figure-1: In this part, important hotline number related to health can be found. Such as- Sastha Batayan, IEDCR, Covid-19 Telehealth, Ma Telehealth etc.
- Part-4 marked in Figure-1: In this part, the process or steps of getting
  Covid-19 corona vaccine can be learned.
  - Part-5 marked in Figure-1: In this part, all the activities of this portal can be performed by downloading mobile apps from Android Play Store or Apple App Store button.

5

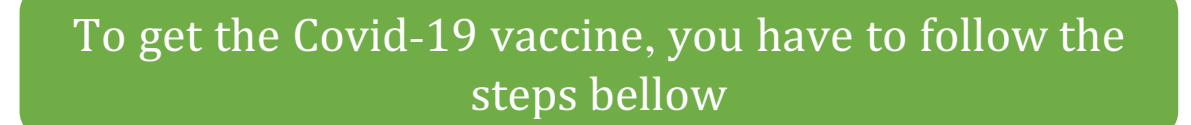

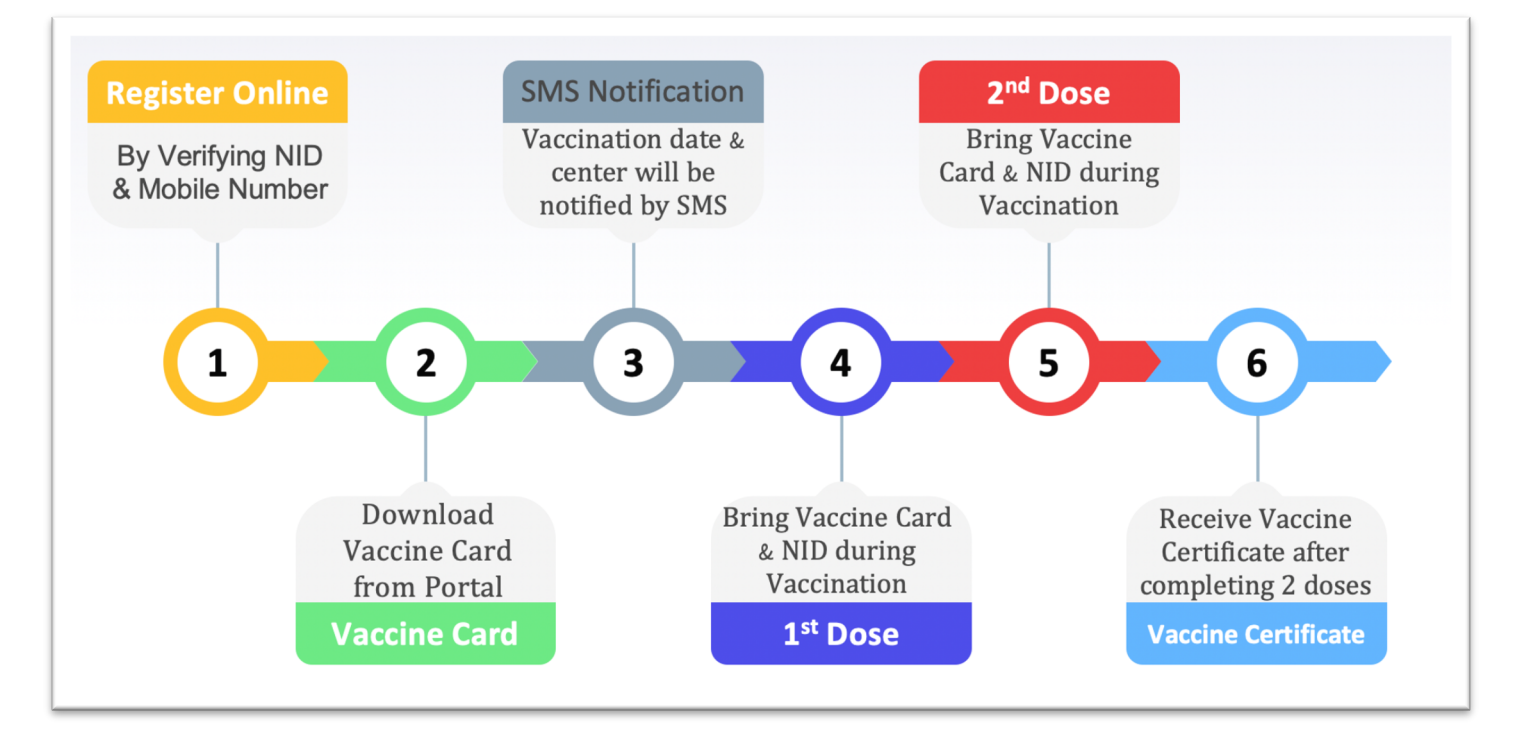

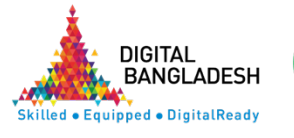

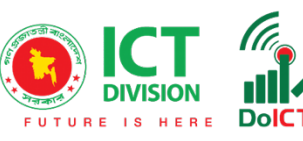

#### Registration

First, in **Surokkha** (www.surokkha.gov.bd) You need to enter the web portal or Download Surokkha App from Android Play Store or Apple App Store.

Clicking on the "Register" button will bring up a screen similar to the one below, select "Category" from here.

| পরিচয় যাচাই       |   |
|--------------------|---|
| ধরণ নির্বাচন করুন: |   |
| নির্বাচন করুণ      | ~ |

After selecting "**Category**", the following screen will appear. Here you have to click on "**Verify**" button after providing National Identity Card number, date of birth (according to National Identity Card) and CAPTCHA.

| מפין וחסוטה שפאה:                  |   | উপ-শ্রেণী নির্বাচন করুন:                 |   |
|------------------------------------|---|------------------------------------------|---|
| সরকারি স্বাস্থ্য কর্মীগণ           | ~ | চিকিৎসক                                  | ~ |
| জাতীয় পরিচয়পত্র নম্বর:           |   | জন্ম তারিখ (জাতীয় পরিচয়পত্র অনুযায়ী): |   |
| উদাহরণ- 19825624603112948          |   | উদাহরণ - 01/01/1976                      |   |
|                                    |   |                                          |   |
| u 6 B 0 X U                        | C |                                          |   |
| উপরের লিখাটি সঠিকভারে নিচে লিখন    |   |                                          |   |
| o naviralio iliot olici i no iligi |   |                                          |   |

If all is correct, the following Bengali and English names will be displayed. Provide mobile number here (OTP and vaccine information will be notified through SMS to this mobile number).

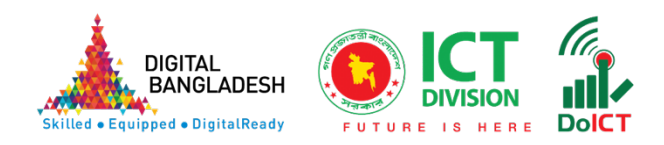

| নিবন্ধনকারীর তথ্য                    |                                                     |
|--------------------------------------|-----------------------------------------------------|
| নাম (বাংলা):<br>মোঃ আমিনুল হক শুভ    | নাম (ENGLISH বড় অক্ষরে):<br>MD. AMINUL HOQUE SHUVO |
| মোবাইল নম্বর:<br>উদাহরণ- 01712000000 |                                                     |

At this stage, select " Chronic disease / co-morbidity" on the screen below.

| দীর্ঘমেয়াদী রোগ / কো-মরবিভিটি              |              |                                      |
|---------------------------------------------|--------------|--------------------------------------|
| উচ্চরক্তচাপ, হৃদরোগ, স্ট্রোকঃ               | ডায়াবেটিকস: | কিডনি রোগ:                           |
| হাঁানা                                      | হাঁয়ানা     | হঁয়া না                             |
| শ্বাসতন্ত্রের রোগ (টিবি, সিওপিডি, এ্যাজমা): | ক্যান্সার:   | কখনো কোভিড-১৯ আক্রান্ত হয়েছেন কিনা: |
| হাঁা না                                     | হাঁয়ানা     | হঁয়া না                             |

On the screen below, select whether the job is directly related to Covid-19.

| পেশা ও অন্যান্য                 |  |
|---------------------------------|--|
| ভিড-১৯ কাজের সাথে সরাসরি জড়িত: |  |
| হঁয়া না                        |  |
| नाः                             |  |
| নির্বাচন করুণ 🗸                 |  |

At this stage select the current address on the screen below (Division, District, Upazila / Thana / City Corporation, Union / Municipality etc.)

| বর্তমান ঠিকানা  |                 |                   |
|-----------------|-----------------|-------------------|
| বিভাগ:          | জেলা:           | উপজেলা/থানা:      |
| নির্বাচন করুণ 🗸 | নির্বাচন করুণ 🗸 | নির্বাচন করুণ 🗸   |
| ইউনিয়ন:        | ওয়ার্ড:        | গ্রাম/পাড়া/মহলা: |
| নির্বাচন করুণ 🗸 | নির্বাচন করুণ 🗸 |                   |

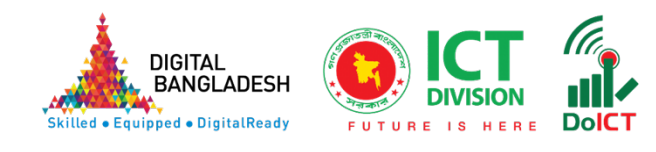

Select the center where you want to receive the vaccine. Note that the center will be received according to the selected upazila.

| যে কেন্দ্রে টিকা নিতে ইচ্ছুক |  |  |
|------------------------------|--|--|
| কেন্দ্রের নাম:               |  |  |
| নির্বাচন করুণ 🗸              |  |  |
|                              |  |  |

Click the "**Save**" button from the screen below

| 🗹 আমি শপথ করিয়া বলিতেছি যে, এই ফরমে বর্ণিত তথ্যাদি আমার জ্ঞান ও বিশ্বাসমতে সম্পূর্ণ সত্য। |       |              |  |  |
|--------------------------------------------------------------------------------------------|-------|--------------|--|--|
|                                                                                            | বাতিল | সংরক্ষন করুন |  |  |

Finally complete the registration by clicking on the **"Status Verify**" button with the OTP code received via SMS on the mobile.

| জাতীয় পরিচয়পত্র নম্বর:                                                                                                    | জন্ম তারিখ (জাতীয় পরিচয়পত্র অনুযায়ী): |
|----------------------------------------------------------------------------------------------------|------------------------------------------|
| যাচাই করুণ                                                                                                    |                                          |
| আপনার 017xxxxx06 মোবাইল নাম্বারে OTP প্রেরণ<br>করা হয়েছে।সর্বোচ্চ ৫ (পাঁচ) মিনিটের মধ্যে OTP পেয়ে<br>যাবেন। অনুগ্রহপূর্বক আপক্ষা করুন। OTP পাওয়ার ৫<br>(পাঁচ) মিনিটের মধ্যে ব্যবহার করতে হবে। OTP না পেলে বা<br>মেয়াদ উস্তীর্ণ হয়ে গেলে পুনরায় চেষ্টা করুন |                                          |
| পুনরায় OTP পাঠান                                                                                                    |                                          |
| স্টেটাস যাচাই                                                                                                    |                                          |

**Congratulations!** Your registration has been completed successfully. Now at any time you can Download the Vaccine Card online from the web portal **www.surokkha.gov.bd**.

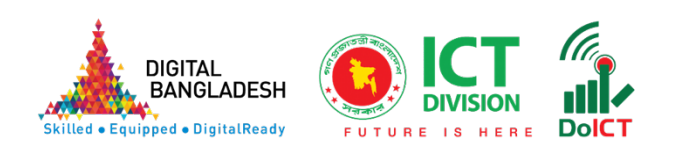

### Covid-19 Vaccine Card Download

Clicking on the "Vaccine Card Download" button will bring up the following screen, click on "Verify" button with National Identity Card number, date of birth (according to National Identity Card) and CAPTCHA.

| জাতীয় পরিচয়পত্র নম্বর:         |   | জন্ম তারিখ (জাতীয় পরিচয়পত্র অনুযায়ী): |
|----------------------------------|---|------------------------------------------|
| উদাহরণ- 19825624603112948        |   | উদাহরণ - 01/01/1976                      |
| R B P Y d 3                      | σ |                                          |
| উপরের লিখাটি সঠিকভাবে নিচে লিখুন |   |                                          |
| RBPYd3                           |   |                                          |
| যাচাই করুণ                       |   |                                          |

You can download the vaccine card by clicking on the "Download Vaccine Card" button using the OTP code received via SMS to the mobile number provided at the time of registration. If you do not get OTP on mobile, click on "Send OTP again" button.

| জাতীয় পরিচয়পত্র নম্বর:                                                                                                    | জন্ম তারিখ (জাতীয় পরিচয়পত্র অনুযায়ী): |
|----------------------------------------------------------------------------------------------------|------------------------------------------|
| 373 XXXX 48                                                                                                    | xx/11/19xx                               |
|                                                                                                    |                                          |
| যাচাই করুণ                                                                                                    |                                          |
| আপনার 017xxxxxx06 মোবাইল নাম্বারে OTP প্রেরণ<br>করা হয়েছে।সর্বোচ্চ ৫ (পাঁচ) মিনিটের মধ্যে OTP পেয়ে<br>যাবেন। অনুগ্রহপূর্বক অপেক্ষা করুন। OTP পাওয়ার ৫<br>(পাঁচ) মিনিটের মধ্যে ব্যবহার করতে হবে। OTP না পেলে বা<br>মেয়াদ উন্ত্রীর্ণ হয়ে গেলে পুনরায় চেষ্টা করুন |                                          |
| 756972                                                                                                    |                                          |
|                                                                                                    |                                          |
| স্থুনরায় OTP পাঠান                                                                                                    |                                          |
| ভ্যাকসিন কার্ড ডাউনলোড                                                                                                    |                                          |

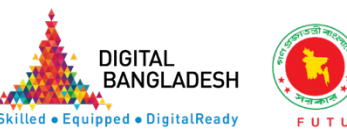

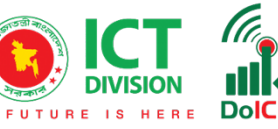

### **Registration Status**

Clicking on the "Registration Status" button will bring up a screen like the one below, click on the "Verify" button with national identity card number, date of birth (according to national identity card) and captcha code.

| জাতীয় পরিচয়পত্র নম্বর:         |   | জন্ম তারিখ (জাতীয় পরিচয়পত্র অনুযায়ী): |
|----------------------------------|---|------------------------------------------|
|                                  |   |                                          |
| A S K b z u                      | C |                                          |
| উপরের লিখাটি সঠিকভাবে নিচে লিখুন |   |                                          |
| ASKbzu                           |   |                                          |
| যাচাই করুণ                       |   |                                          |

X,

Click on the "Verify Status" button using the OTP code received via SMS to the mobile number provided at the time of registration.

| জাতীয় পরিচয়পত্র নম্বর:                                                                                                    | জন্ম তারিখ (জাতীয় পরিচয়পত্র অনুযায়ী): |
|----------------------------------------------------------------------------------------------------|------------------------------------------|
|                                                                                                    |                                          |
| যাচাই করুণ                                                                                                    |                                          |
| আগনার 017xxxxxx06 মোবাইল নাম্বারে OTP প্রেরণ<br>করা হয়েছে।সর্বোচ্চ ৫ (গাঁচ) মিনিটের মধ্যে OTP পেয়ে<br>যাবেন। অনুগ্রহপুর্বক অপেক্ষা করুন। OTP গাওয়ার ৫<br>(গাঁচ) মিনিটের মধ্যে ব্যবহার করতে হবে। OTP না পেলে বা<br>মেয়াদ উত্তীর্ণ হয়ে গেলে পুনরায় চেষ্টা করুন |                                          |
| পুনরায় OTP পাঠান                                                                                                    |                                          |
| স্টেটাস যাচাই                                                                                                    |                                          |

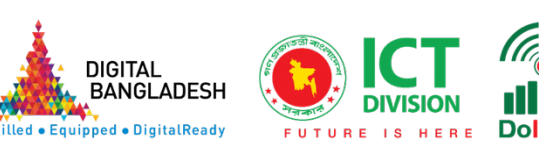

If the OTP code received via SMS is correct, you can know the registration status as below.

| অভিনন্দন! আপনার নিবন্ধন সম্পন্ন হয়েছে টিকার প্রথম<br>মাধ্যমে জানানো হবে | ডোজের তারিখ SMS এর                       |
|--------------------------------------------------------------------------|------------------------------------------|
| জাতীয় পরিচয়পত্র নম্বর:                                                 | জন্ম তারিখ (জাতীয় পরিচয়পত্র অনুযায়ী): |
|                                                                          |                                          |

### Vaccination at the vaccination center

On the vaccination date which was received through SMS, come to the specific vaccination center with the vaccine card and national identity card and get the Covid-19 vaccine.

Vaccine Certificate Download

Vaccine card can be received from www.surokkha.gov.bd web portal after completion of 2 doses of Covid-19 vaccine.

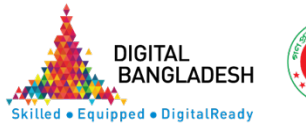

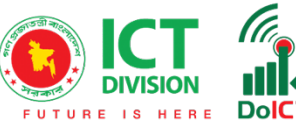